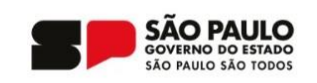

### MANUAL DE INSCRIÇÃO E REGISTRO – HUAWEI TALENT

O Centro Paula Souza em parceria com a Huawei está oferecendo cursos de curta duração sobre diversos temas de tecnologia:

#### ETAPAS PARA INSCRIÇÃO

1) Clique sobre um dos links do curso acima.

2)Troque o idioma da plataforma para "Português", em seguida:

a) Se já possuir cadastro, entre com seu **usuário e senha**, em seguida clique no botão **"ENTRAR"**, siga para a **etapa 9**.

#### ΟU

b) Clique em "Registro" para se cadastrar na plataforma.

|                                                   |                             |    | () portugues (Brasil) 🗡                |
|---------------------------------------------------|-----------------------------|----|----------------------------------------|
| 500 HUAWEI                                        |                             | 10 | 简体中文(中国)                               |
|                                                   |                             | L  | English (United States)                |
|                                                   |                             |    | français (France)                      |
|                                                   |                             |    | Deutsch (Deutschland)                  |
|                                                   |                             |    | italiano (Italia)                      |
|                                                   | Fazer login com o HUAWEI ID |    | español (España)                       |
|                                                   |                             |    | Русский (Россия)                       |
|                                                   |                             | 29 | Türkçe (Türkiye)                       |
|                                                   |                             |    | português (Brasil) 👝                   |
|                                                   | Senha                       | 2  | español (México)                       |
|                                                   |                             |    | 日本語(日本)                                |
|                                                   | Fazer login por SMS         |    | polski (Polska)                        |
|                                                   | ENTRAR                      |    | Bahasa Indonesia (Indonesia)           |
| 2.0                                               |                             | -  | Burmese (Myanmar)                      |
| 3                                                 | Registro Esqueceu a senha?  |    | العربية (المملكة العربية السعودية )    |
|                                                   |                             |    | Tiếng Việt (Việt Nam)                  |
|                                                   |                             |    | فارسنی (ایران)                         |
|                                                   |                             |    | English (Malaysia)                     |
| nalogies Co., Ltd. 1998-2024. All rights reserved |                             |    | Fale conosco   Política de privacidade |

2) Clique sobre "Registrar-se com e-mail", em seguida preencha os dados solicitados:

**ATENÇÃO**: Após preencher seu e-mail, clique em "**Obter Código**", será enviado um código único no e-mail digitado, insira ele no campo de texto ao lado. <u>Caso não encontre</u> <u>o e-mail</u>, lembre-se de verificar a caixa de SPAM e/ou Lixo Eletrônico.

O botão "**REGISTRO**" só é habilitado após preencher todos os dados do formulário.

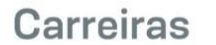

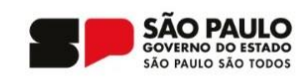

| Registrar-se com o<br>número de telefone     Registrar-se com email | Registrar HUAWEI ID                 |      |
|---------------------------------------------------------------------|-------------------------------------|------|
|                                                                     | País/Região Brasil                  | . 20 |
| 10                                                                  | Digite seu e-mail pessou ou escolar | 30   |
| 5°                                                                  | Código de e-mail Obter códig        | 40   |
|                                                                     | ······ 3                            |      |
|                                                                     |                                     | 6.   |
|                                                                     | ······                              | 2    |
|                                                                     | Data de nascimento 1988 • 2 • 25 •  | 70   |
|                                                                     | REGISTRO                            |      |

Exemplo do e-mail com código que será enviado e deve ser digitado no campo "5º" do formulário acima:

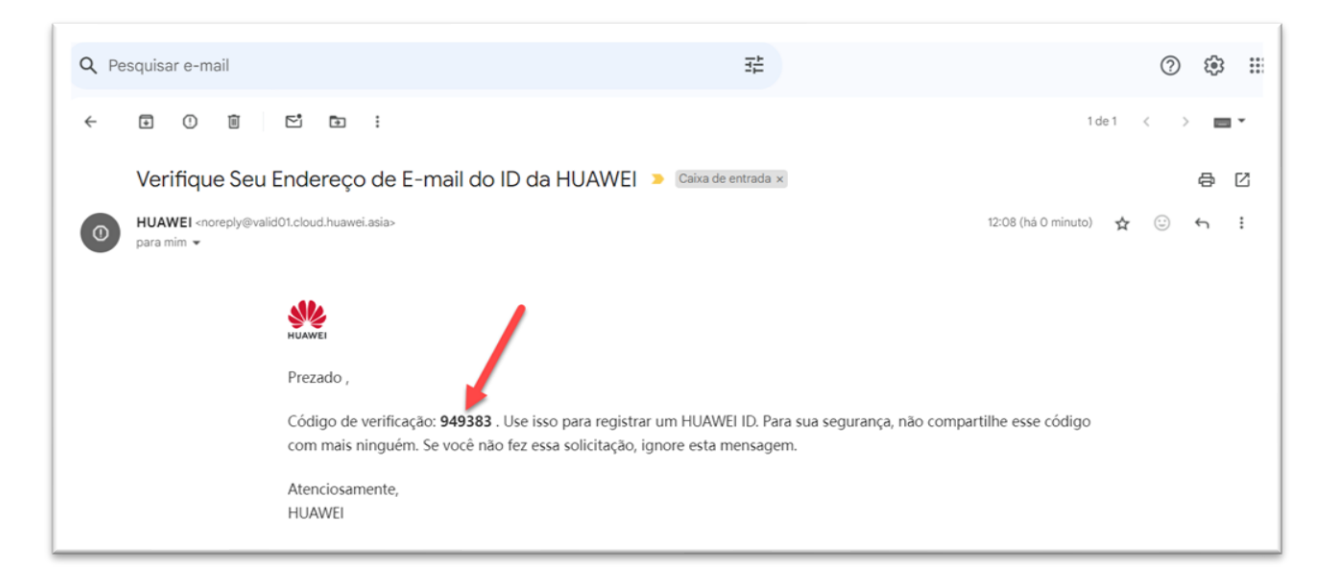

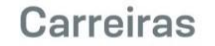

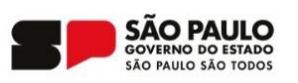

**3)** Leia o "Aviso de Privacidade e Termos e condições da conta", marque a caixa de seleção e em seguida clique sobre o botão de "**Concordo**" caso deseje continuar com o cadastro.

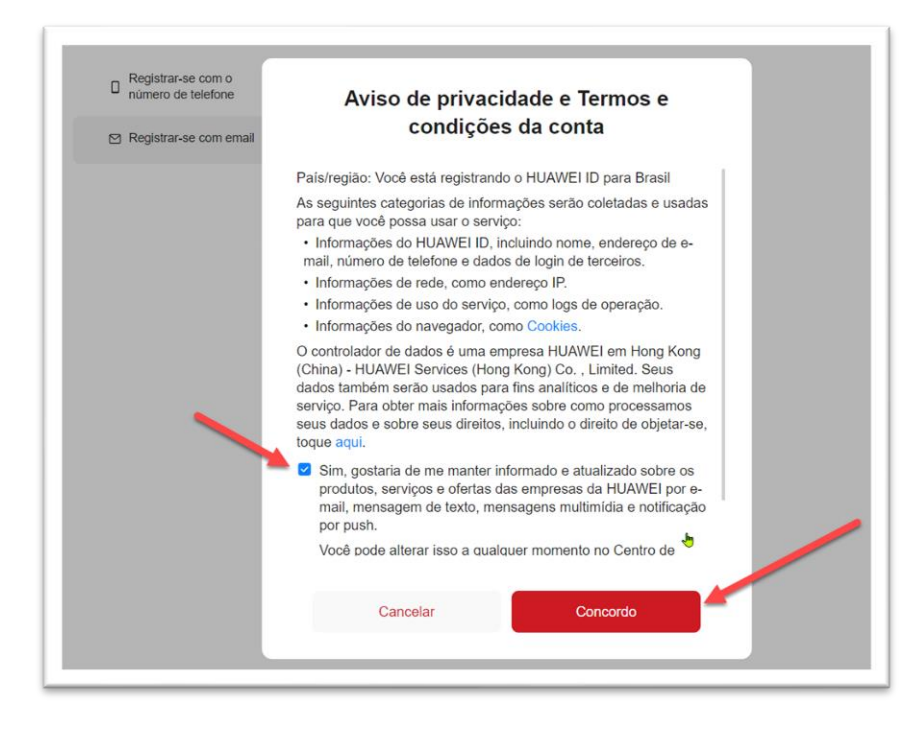

**4)** Escolha o código do país de seu número de celular (**+55** para Brasil), digite apenas os números com ddd e clique em "**Obter código**", preencha o código recebido e clique no botão "**OK**".

| número de telefone     | Registrar HUAWEI ID                                               |
|------------------------|-------------------------------------------------------------------|
| Registrar-se com email | Jå tem uma conta?Fazer login>                                     |
|                        | Definir número de telefone de segurança                           |
|                        | Isso poderá ser usado para redefinir a senha caso você a esqueça. |
|                        | +55(Brasii)▼ Digite seu celular                                   |
| 3                      | Codigo SMS Obter código                                           |
|                        |                                                                   |
|                        | REGISTRO                                                          |

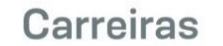

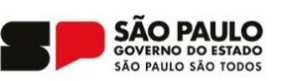

5) Marque a caixa de seleção "Eu li e concordo", em seguida clique no botão "Concordar e continuar":

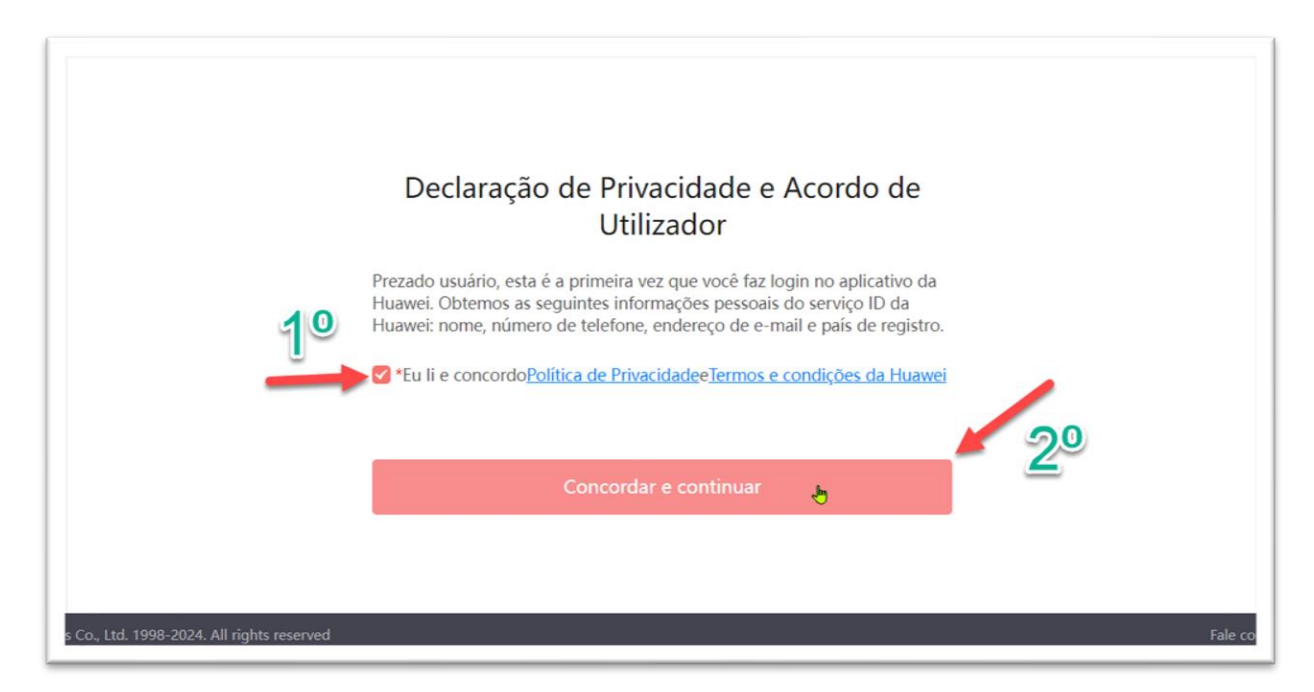

**6)** Marque novamente as **duas caixas de seleção** para aceitar os termos de Privacidade e de desenvolvimento da plataforma, em seguida clique no botão "**Agreed**":

| Husweitalent                                                            | ng 🗸 Certification 🗸 ICT Academy 🗸 Learning Partner 🗸 More 🗸                                                                                                    | ⊕ + EN X hid Järyrwöwav832etw<br>Search All Q            |
|-------------------------------------------------------------------------|----------------------------------------------------------------------------------------------------|----------------------------------------------------------|
| Home > User Center > My Classes > C                                     | Huawei Talent Online Platform Privacy Statement and Developer Service<br>Agreement Update Reminder                                                                                                    |                                                          |
|                                                                         | Dear user:<br>To ensure the healthy development of Huawei Talent Online and protect your<br>legitimate rights and interests, Huawei Talent Online has updated the (Huawei Talent<br>Online Platform Privacy Statement) and (Huawei Talent Online Platform Developer<br>Service Agreement).                                                                                                    | ração<br>ICT Academy<br>Ronan Adriel Zenatti<br>1 Person |
| 10 =                                                                    | <ul> <li>I have read and agree to the { Huawei Talent Online Platform Privacy Statement }</li> <li>I have read and agree to the { Huawei Talent Online Platform Developer Service Agreement }</li> <li>Cancel Agreed Agreed A</li></ul> | Ongoing<br>Registration                                  |
| Course Content                                                          |                                                                                                    | Contact Us                                               |
| Course Introduc<br>We use cookies on this site, i <u>ncluding th</u>    | rtion Learning Materials ①                                                                                                    | Experiments ①                                            |
| and to analyse traffic, offer enhanced fu<br>and ads. <u>Learn more</u> | nctionality, social media features, and personalise content                                                                                                    | Consent Preferences >                                    |

<u>A PARTIR DESTA ETAPA, TODA A PLATAFORMA POSSUI APENAS O IDIOMA EM INGLÊS</u> OU CHINÊS.

### NÃO SE PREOCUPE, **TODOS OS VÍDEOS TERÃO LEGENDA EM PORTUGUÊS** E **AS QUESTÕES ESTARÃO TRADUZIDAS EM PORTUGUÊS**.

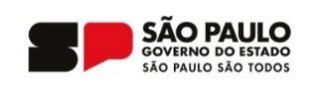

7) Agora vamos informar o nome e demais dados pessoais que serão utilizados no certificado, clique sobre o texto ao lado do ícone de usuário no canto superior direito, em seguida clique em "My Information":

| HUAWEI Learning V Certification V ICT A                                                                         | Academy ~ Le       | earning Partner 🗸 🛛 🕅 | More ~         |             | User Center 2<br>My Course | 10 |
|----------------------------------------------------------------------------------------------------|--------------------|-----------------------|----------------|-------------|----------------------------|----|
| ome > User Center > My Classes > Curso de Representação da Informação                                           | o e Organização de | Dados - Carreiras CPS | 20             |             | My Information             |    |
|                                                                                                    | Curso de Re        | presentação da Inform | nação e Organi | zação       | Identity Verification      |    |
| Carreiras 😥 📰 📩 Carace                                                                                          | Academy            | Centro Paula Souza    | Class Type     | ICT Acade   | Logout                     |    |
| earreiras. eps. as. gas. br                                                                                     | Class Code         | ICT_TECH_240917020    | Instructor     | Ronan Adrie | el Zenatti                 |    |
| A loss and and and                                                                                              | Start Date         | 2024-09-17            | Registered     | 1 Person    |                            |    |
| The second second second second second second second second second second second second second second second se | End Date           | 2024-12-15            | Class Status   | Ongoing     |                            |    |

8) Clique sobre o botão "Edit", em seguida preencha seus dados:

- a) Em "Last Name" coloque tudo que não for seu primeiro nome.
- b) Em "First Name" coloque apenas o primeiro nome.
- c) "Gender" é opcional.
- d) Não precisa editar seu e-mail, caso necessário redigite ele.
- e) Marque a caixa de seleção.
- f) Clique sobre o botão "Save".

| Huawei Talent                                                                                                    |                                                                                                    |                                                                                                    |                                                                                                    | •) • 0                                                       | ⊕ † EN                         | A hid_khyrw8wa                               | av832vfw      |
|----------------------------------------------------------------------------------------------------|----------------------------------------------------------------------------------------------------|----------------------------------------------------------------------------------------------------|----------------------------------------------------------------------------------------------------|--------------------------------------------------------------|--------------------------------|----------------------------------------------|---------------|
| <b>W HUAWEI</b> Learr                                                                                              | ing $\vee$ Certification                                                                            | ICT Academy $$                                                                                                    | Learning Partner $^{\vee}$                                                                                  | More $^{\vee}$                                               | Se                             | earch All                                    | Q             |
| Home > User Center > Person                                                                                        | al Information                                                                                      |                                                                                                    |                                                                                                    |                                                              | 10                             |                                              |               |
| hid_khyrw8wav832v                                                                                                  | w                                                                                                   |                                                                                                    |                                                                                                    | Identity Verific                                             | ation Bas                      | sic Certification Info                       | Edit          |
| Personal Information                                                                                               | 20                                                                                                  |                                                                                                    |                                                                                                    | ]                                                            |                                |                                              |               |
| * Last Name                                                                                                    | 2                                                                                                   | * First Name                                                                                                    |                                                                                                    | Full Name                                                    |                                |                                              |               |
| Último nome                                                                                                    |                                                                                                    | Primeiro nome                                                                                                    |                                                                                                    | Ele preer                                                    | iche sc                        | zinho                                        |               |
| Gender:                                                                                                    |                                                                                                    | * Email                                                                                                    |                                                                                                    | Phone No.                                                    |                                |                                              |               |
| Opcional                                                                                                    | ~                                                                                                   | Não precisa ec                                                                                                    | ditar                                                                                                    | Area Code                                                    | ~                              | Phone No.                                    |               |
| Huawei will collect and process your<br>accessed in the country/region wher<br>For additional information on how H | personal data based on your pu<br>you use our products and serv<br>uawei will process your data ple | rpose of using the products or<br>ices or in other countries/region<br>ase refer to the Privacy Policy<br>✓*I have read and agreen<br>Cancel | services provided by this platform<br>rs where Huawei or its affiliates, su<br>d to Huawei's Privacy Policy | , your personal data collect<br>ubsidiaries, service provide | ted by Huawe<br>rs or business | ei may be processed<br>s partners have a pre | or<br>isence. |

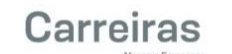

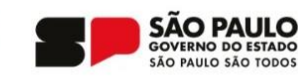

### 8.1) Clique em Associate-Student

| Image: Non-Second Partner       More       Search All         Home > User Center > Personal Information       Identity Verification       Basic Certification Information                                                                                                    | d1rzsd0bhq |
|----------------------------------------------------------------------------------------------------|------------|
| Home > User Center > Personal Information  Identity Verification Basic Certification Info                                                                                                    | Q          |
| hid_38bo6d1rzsd0bhq Identity Verification Info                                                                                                    |            |
|                                                                                                    | Edit       |
| Personal Information                                                                                                    |            |
| * Last Name * First Name Full Name                                                                                                    |            |
| Zenatti Ronan Adriel Ronan Adriel Zenatti                                                                                                    |            |
| Gender: * Email Phone No.                                                                                                    |            |
| Male r***tti@live.com +55119***2776                                                                                                    |            |
| Role Information          Associate-Instructor       Associate-Student         If you are an ICT Academy/HALP Instructor, or HALP Teaching Manager, click [Associate-Instructor] to apply for permission.         If you are a student of the ICT Academy, click [Associate-Student] to apply for permission. |            |
| About Us Resources Quick Links Contact Us                                                                                                    |            |

8.2) Preencha os dados solicitados conforme a imagem abaixo e depois clique no ícone
de + do "My Academy" para se vincular a sua unidade de ensino:

| Male                                | ~                   | r***tti@live.com                           | Brazil(+55)                           | ~            | 119***2776             |      |
|-------------------------------------|---------------------|--------------------------------------------|---------------------------------------|--------------|------------------------|------|
|                                     |                     |                                            |                                       |              |                        |      |
|                                     |                     | 29                                         |                                       |              |                        |      |
| ystem Role ICT Academy              | ICT Academy         | Student                                    |                                       |              |                        |      |
|                                     |                     |                                            |                                       |              |                        |      |
| Country/Region                      |                     | * My Academy                               | * Major                               |              |                        |      |
| Brazil                              | ~                   | Ð                                          | NOME                                  | DO SE        | UVCURSO                | re   |
| cademic                             |                     | * Class                                    | * Student ID                          |              |                        |      |
| bachelor's degree                   | $\checkmark$        | 2024                                       | <                                     | UCPF         | sity                   | re   |
| Enrollment Year&Month               |                     | * Graduation Year&Month                    |                                       |              |                        |      |
| 2024-12                             | <b></b>             | 2028-12                                    |                                       |              |                        |      |
| lote                                |                     |                                            |                                       |              |                        |      |
| Note: To help the enterprise better | understand you, you | can note your educational experience, proj | ect experience. certificate acquisiti | on, personal | strengths or hobbies h | here |
| that reflect your strengths.        | , ,, ,,             |                                            | ,                                     |              |                        |      |
|                                     |                     |                                            |                                       |              |                        |      |
|                                     |                     | I                                          |                                       |              |                        |      |

Huawei will collect and process your personal data based on your purpose of using the products or services provided by this platform, your personal data collected by Huawei may be processed or

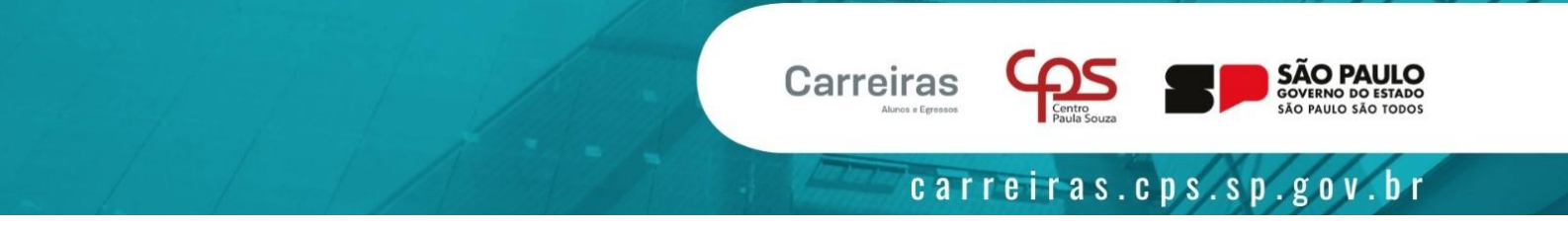

**8.3)** Escolha o país **Brazil**, preencha o nome da sua unidade conforme orientado e clique no botão "**SEARCH**", localize a sua unidade, marque a caixa de seleção e depois clique no botão "**SAVE**":

| Г | Academy Choi     | ce              |             |                                 | × |
|---|------------------|-----------------|-------------|---------------------------------|---|
| ı | Academy N        | NOME DA UNIDADE | Country/Re  | Brazil                          |   |
| A |                  |                 | Reset       |                                 |   |
|   | Serial<br>Number | Academy Name    | Academy     | Address                         |   |
|   | 0 1              |                 |             |                                 |   |
|   | Total 1          |                 |             | < 1 > Go to 1 10 Records/Page > | • |
| & | -                |                 | Cancel Save |                                 |   |

8.4) Confira os seus dados, role a página até o final e clique no botão "SAVE":

| Country/Region                                                                                |                 | * My Academy                                           | * Major                                 |                                     |
|-----------------------------------------------------------------------------------------------|-----------------|--------------------------------------------------------|-----------------------------------------|-------------------------------------|
| Brazil                                                                                        | $\checkmark$    |                                                        | Select DSM                              |                                     |
| Academic                                                                                      |                 | * Class                                                | * Student ID                            |                                     |
| bachelor's degree                                                                             | $\sim$          | 2024                                                   | 200622635                               |                                     |
| Enrollment Year&Month                                                                         |                 | * Graduation Year&Month                                |                                         |                                     |
|                                                                                               |                 | 2020 42                                                | Ē                                       |                                     |
| 2024-12<br>lote:<br>Note: To help the enterprise better under<br>that reflect your strengths. | estand you, you | zuze-12<br>can note your educational experience, proje | ext experience, certificate acquisition | , personal strengths or hobbies he  |
| 2024-12<br>Note:<br>Note: To help the enterprise better under<br>that reflect your strengths. | rstand you, you | can note your educational experience, proje            | ert experience, certificate acquisition | , personal strengths or hobbies her |

## AGUARDE A APROVAÇÃO PELO ADMINISTRADOR DA SUA UNIDADE!

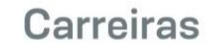

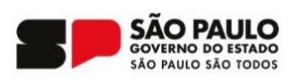

#### 9) Clique em no botão "Registration" para se inscrever no curso:

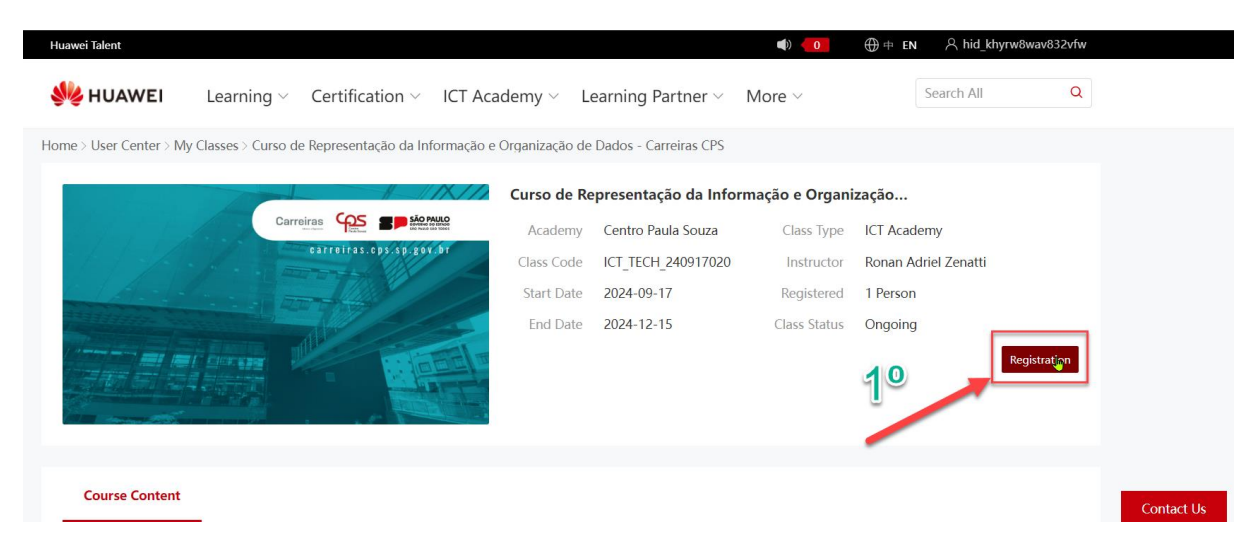

8) Preencha os dados solicitados sobre o seu curso na FATEC/ETEC, em seguida marque a caixa de seleção "I have read and agreed Privacy Policy", em seguida clique no botão "OK":

#### Se for aluno egresso, utilize:

Início: 07-2024

Término: 12-2024

| HUAWEI Learning ~                                                                                                    | C. I'Carlina                                                             | ICT Assiliant I and De Land                                                                                                    |                                           | Search All                                                      |
|----------------------------------------------------------------------------------------------------|--------------------------------------------------------------------------|----------------------------------------------------------------------------------------------------|-------------------------------------------|-----------------------------------------------------------------|
| , , , , , , , , , , , , , , , , , , ,                                                                                                    | Registration                                                             |                                                                                                    | ×                                         |                                                                 |
| Carre                                                                                                    | * Name:                                                                  | Ronan Adriel Zenatti                                                                                                    |                                           | e ICT Academy<br>Ronan Adriel Zenatti                           |
| And the state                                                                                                    | * Email:                                                                 | p***tti@gmail.com                                                                                                    |                                           | d 1 Person                                                      |
|                                                                                                    | Phone number:                                                            | Please enter                                                                                                    |                                           | is Ongoing                                                      |
|                                                                                                    | * Major:                                                                 | Digite omome do seu curso                                                                                                    |                                           | Registrat                                                       |
|                                                                                                    | * Class:                                                                 | 2024                                                                                                    | 10                                        |                                                                 |
|                                                                                                    | * Student ID:                                                            | Digite seu RM ou CPF                                                                                                    | U                                         |                                                                 |
|                                                                                                    | * Enrollment Yea                                                         | Mês:e ano do começo do curso 📾                                                                                                    |                                           |                                                                 |
| Course content                                                                                                    | * Graduation Yea                                                         | Mêste ano do fim do curso                                                                                                    |                                           |                                                                 |
| Course Introduction                                                                                                    | Note: If the informat<br>sic Certification Info<br>Huawei will collect a | ion above is incomplete or incorrect, please go to My info<br>to modify.<br>Ind process your personal data based on your purpose of                                                    | rmation-Ba                                | Experiments (2)                                                 |
| Introdução ao Curso:                                                                                                    | y be processed or a<br>es or in other countr                             | provided by this platform, your personal data collected by<br>ccessed in the country/region where you use our products<br>ies/regions where Huawei or its affiliates, subsidiaries, se | Huawei ma<br>s and servic<br>rvice provid | Lab Tools                                                       |
| O curso "Information Representation<br>Data Organización" proporciona uma<br>detalhada dos princípios de comuna<br>organização e manipulação de dados | ers or business part<br>process your data p<br>I have read and           | ners have a presence. For additional information on how lease refer to the Privacy Policy agreed to Privacy Policy                                                                     | Huawei will                               | se selected by the current class is not prov<br>with lab tools. |

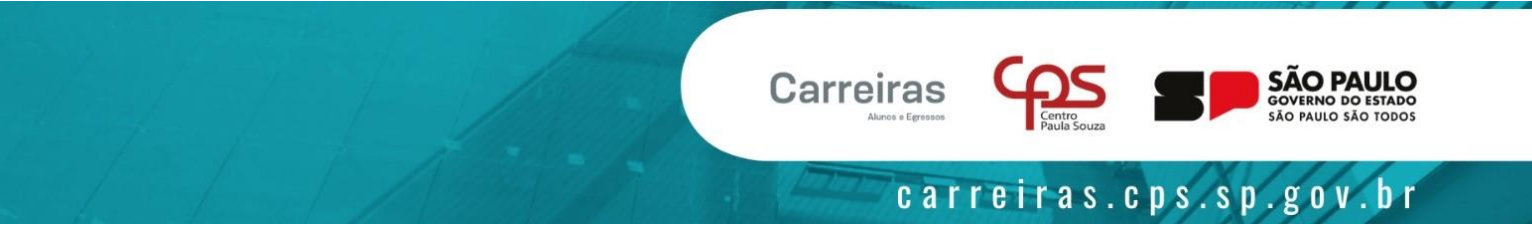

9) Após o Administrador aprovar, chegará um e-mail na sua caixa de entrada ou SPAM:

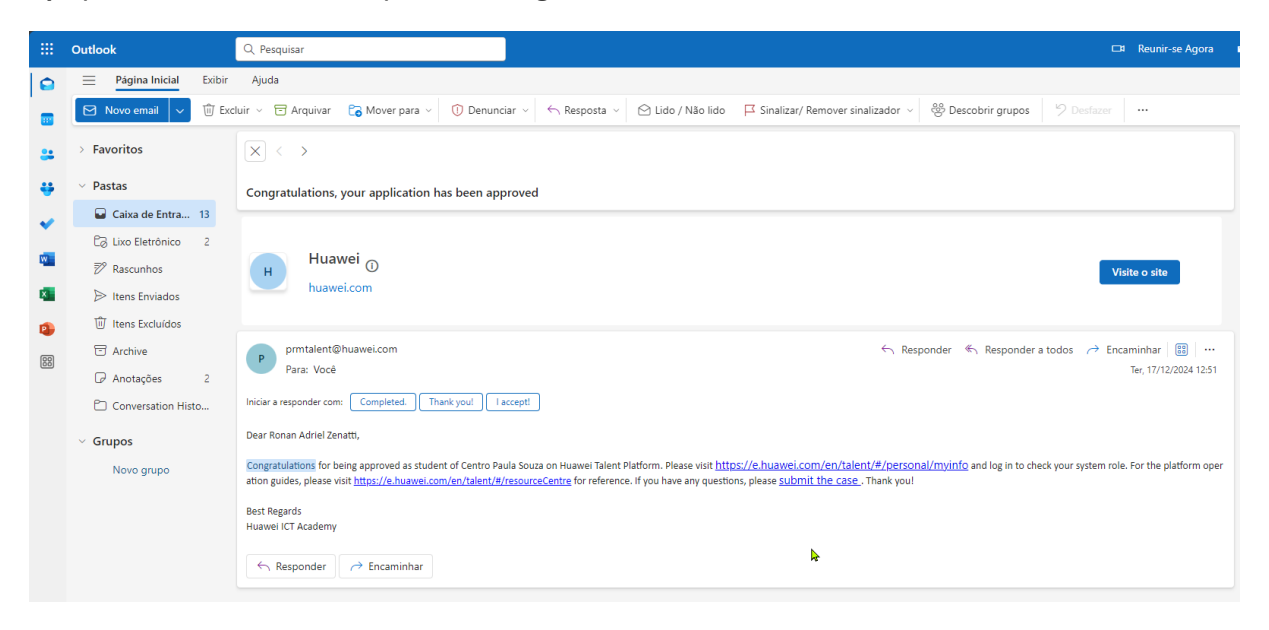

**10) Após liberado**, passe o mouse sobre "**Learning**" e clique em "**Courses**", marque a caixa de seleção "**Portuguese**" e escolha um curso para iniciar clicando na imagem do curso:

| Huawei Talent                                              |                     |                             |                      |                                                        | ()                 | ⊕ † E                            | in ∧ hid_3  | 38bo6d1rzsd0bhq |
|------------------------------------------------------------|---------------------|-----------------------------|----------------------|--------------------------------------------------------|--------------------|----------------------------------|-------------|-----------------|
| 火 HUAWEI                                                   | Learning $\vee$     | Certification $\vee$ I      | CT Academy $^{\vee}$ | Learning Partner $^{\vee}$                             | More $^{\vee}$     |                                  | Search All  | Q               |
| ALL Career Certifica                                       | Courses             | ertification Product        | and Technology Train | ing                                                    |                    |                                  |             | E Learning      |
| Course Type                                                | Career Certif       | ication Specialist          | Certification ICT    | echnical training                                      |                    |                                  |             |                 |
| Course Mode                                                | MOOC                | Microcourse Web             | pinar Exam I         | xperiment Mixed                                        |                    |                                  |             |                 |
| Difficulty Level                                           | Beginner            | Novice Interme              | ediate Advanced      |                                                        |                    |                                  |             |                 |
| Price                                                      | Free Ch             | arge                        |                      |                                                        |                    |                                  |             |                 |
| Language                                                   | English             | Arabic German               | Korean Frend         | h 🗌 Spanish 🔽 Portu                                    | iguese 🗌 Russia    | an 🗌 Japa                        | inese       |                 |
| Sort                                                       | Learners 🖨 Release  | time 🌲                      |                      |                                                        |                    |                                  |             |                 |
| E-learning Learning                                        | Partner Course      |                             |                      |                                                        |                    | •                                |             |                 |
| Cata Communication<br>and Network Technology<br>Fortuguese |                     | Search and Al<br>Portuguese | MOOC<br>MOOC         | Noções básicas de nuvem:<br>desenvolvimento e conceito | MOOC<br>os básicos | HCIA<br>Cloud Comp<br>Portuguese | Duting V5.5 | Mooc            |
| Data Communication<br>Technology (Portugue                 | and Network<br>ese) | Search and Al Cours         | e (Portuguese)       | Noções básicas de nuvem<br>desenvolvimento e conce     | n:<br>itos básicos | HCIA-Cloud<br>(Portuguese        | Computing   | V5.5 Course     |
| Free                                                       | 쓰 1006Learned       | Free                        | 🕾 1091Learned        | Free 🔗                                                 | 779Learned         | Free                             | ූ           | 366Learned      |

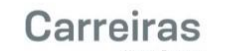

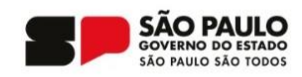

11) Clique sobre o botão "Enroll":

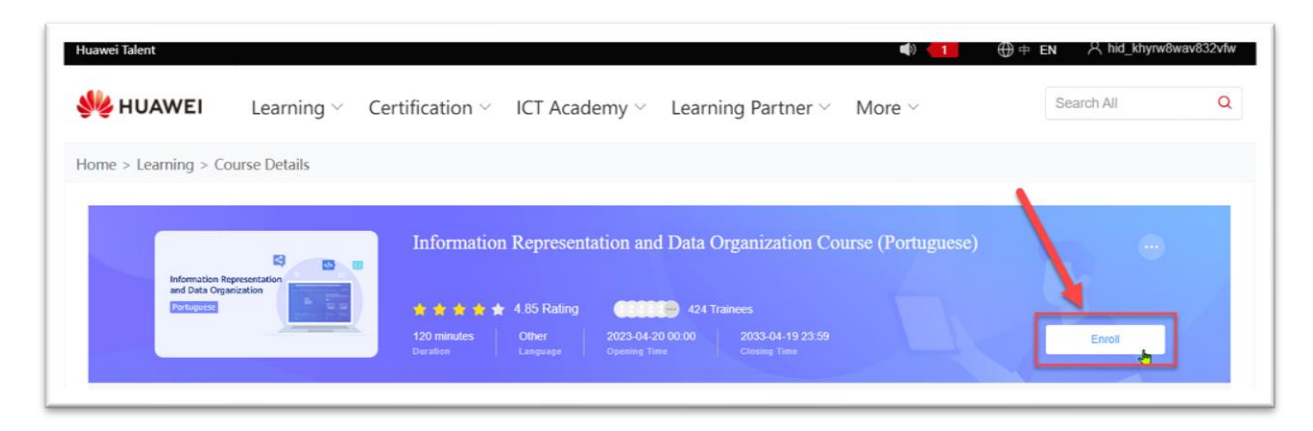

**12)** O curso irá iniciar, com apresentação do menu de navegação do lado esquerdo e o conteúdo no centro da página:

ATENÇÃO: O Exame final permite apenas 3 tentativas e <u>não permite que saia da página</u> ou <u>troque de janela durante sua execução</u>, após 2 avisos, o sistema fecha o exame e você perderá 1 (uma) tentativa.

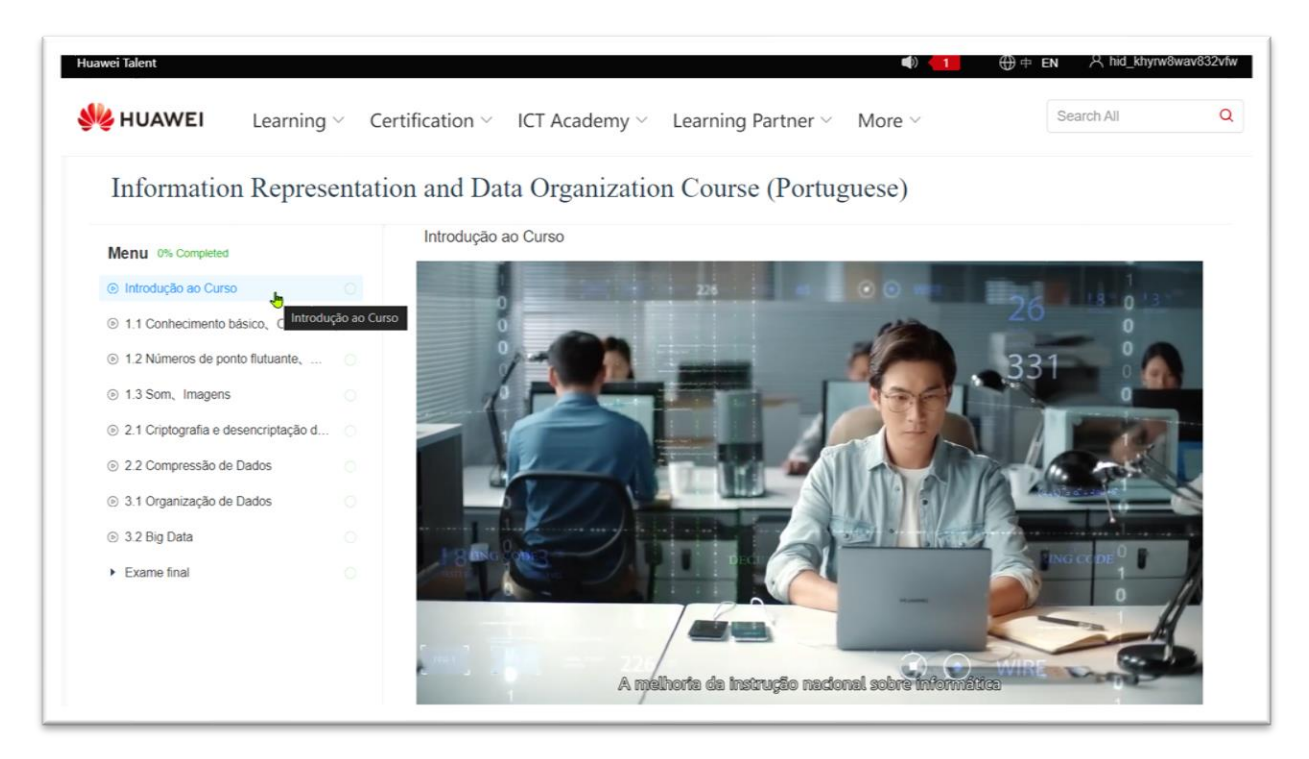

13) Ao clicar no texto ao lado do ícone de usuário no canto superior direito, clique sobre
"User Center", você encontrará os cursos em que se inscreveu em "My Classes" e após a conclusão, os certificados estarão em "My Certificate":

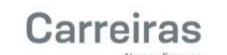

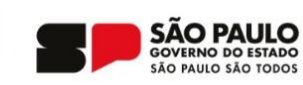

| Huawei Talent        |                               | ه) 📹                                | ⊕ + EN A hid_khyrw8wav832vf |
|----------------------|-------------------------------|-------------------------------------|-----------------------------|
| We HUAWEI Learning ~ | Certification ~ ICT Academy ~ | Learning Partner $\vee$ More $\vee$ | Search All                  |
| User Center ⑦        | /                             |                                     |                             |
| My Course            | My Competition                | My Information                      | My Voucher                  |
| My Certificate       | My Exam                       | My Experiments                      | My Classes                  |
| (I) Notice           | Position I applied for        |                                     | <u>2</u> °                  |

14) Os certificados dos cursos ficarão disponíveis na opção "Course certificate":

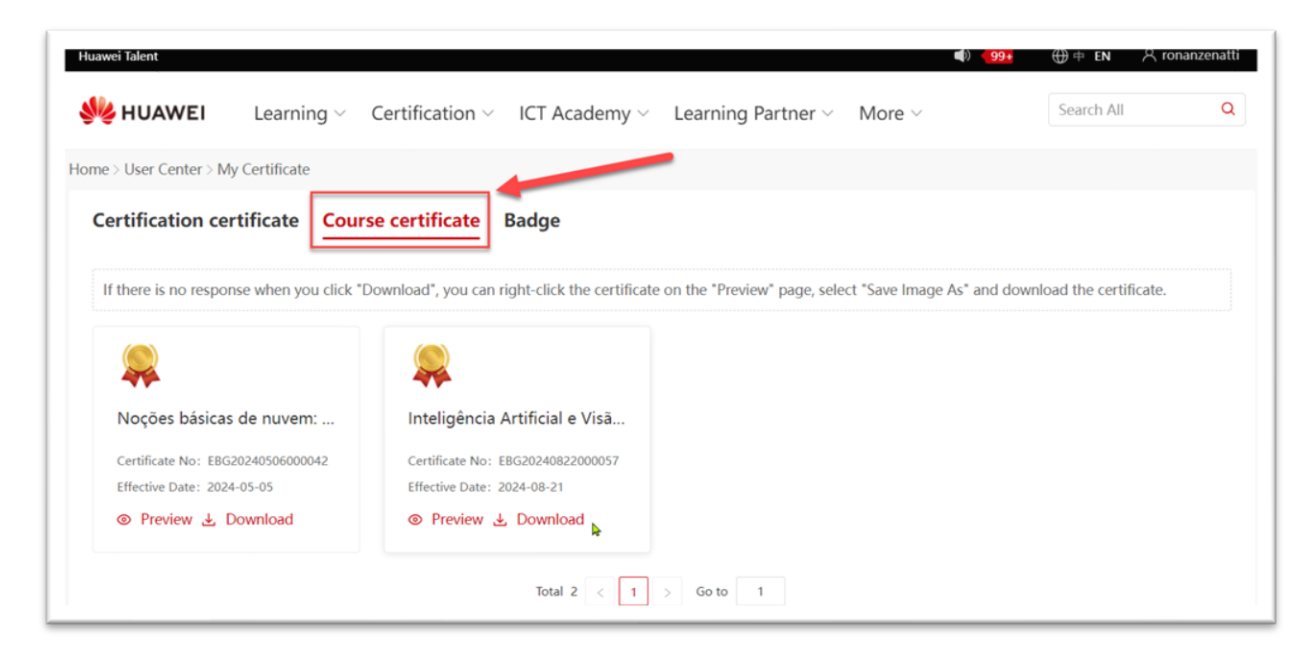